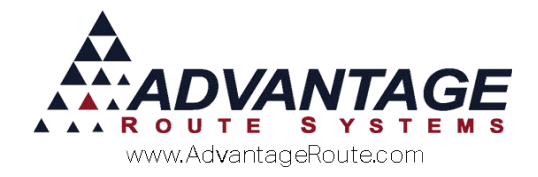

# Chapter 3.09: Delivery Orders

## Introduction

*Delivery Orders* are used to handle special requests from your customers, and schedule special deliveries as needed. Each *Delivery Order* can be tracked and archived to ensure that each customer request has been honored. This chapter will guide you through the entire *Delivery Order* process and the many options available.

## **Delivery Order Reasons**

Prior to scheduling *Delivery Orders* for your customers, you will need to establish a series of 'Delivery Order Reasons' that will be used to identify each request.

Navigate to *Lists > Customer Setup Codes > Delivery Order Reasons*, and add up to 27 reasons a customer may request a special delivery (e.g., Out of Product, Equipment Installation, or Damaged Items).

| ery Order R | asons                                                                            |   |
|-------------|----------------------------------------------------------------------------------|---|
| livery      | / Order Reasons                                                                  |   |
|             | Reason ID 1                                                                      | - |
|             | Reason OUT OF WATER                                                              |   |
|             | Mini Description   OW                                                            |   |
|             | Suppress input on Delivery Order                                                 |   |
|             | Warn for Package Plan Contract Expiration Violation                              |   |
|             | Display in Route Input Screen on Handheld Prevent Order Modification on Handheld |   |
|             | Allow Quantity Change on Handheld                                                |   |
|             | Require Weight Entry in RMLive                                                   |   |
|             | High Priority Reason Code (Delivery Highlighted on HH)                           |   |
|             |                                                                                  |   |
|             |                                                                                  |   |
|             |                                                                                  | - |
|             |                                                                                  |   |
|             |                                                                                  |   |
|             |                                                                                  |   |
|             |                                                                                  |   |
|             |                                                                                  |   |

**NOTE:** Refer to *User Guide B* for a definition of each option available within the *Delivery Order Reasons* screen.

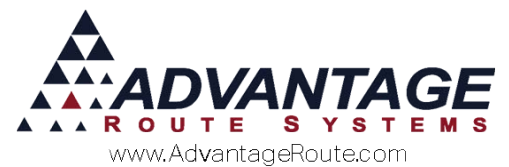

Here is an example of the *Delivery Order* screen after a series of *Delivery Order Reasons* have been defined:

| M7 DELIVERY ORDER |                                            |                   |                   |                     |                       |                 |          |
|-------------------|--------------------------------------------|-------------------|-------------------|---------------------|-----------------------|-----------------|----------|
| Acct. No.         | 001231 01                                  |                   | P                 | Route/Day/Stop      |                       |                 |          |
| Name              | ATHENA MILLER                              |                   |                   | Driver              | Jeff Bench            | ~               |          |
| Delivery Address  | 401 MEANDERING L                           | N                 |                   | Entered Date/Time   | 10/16/2013 韋 10/16/20 |                 |          |
|                   |                                            |                   |                   | Phones (Info/Route) | 209-632-1122          |                 | - 19     |
|                   | TURLOCK, CA 9538                           | 2                 | Credit Terms      | s Spoke With        | WEB ORDER             | ~               |          |
| Contact Reasons   |                                            |                   | -                 | Ticket No.          | 1310160001 English    |                 |          |
| Balance           | Total 62.10 Cur                            | rent 0.00 30 Days | 0.00 60 Days 0.00 | Over 90 Days 62.10  |                       |                 | -        |
| Last Payment      | Date 12/03/2013 An                         | nount 130.87      |                   |                     |                       | Last 5<br>Deliv |          |
| Request           | OUT OF WATER  NEEDS SUPPLIE  PICK-UP COOLE | ES<br>R           |                   |                     |                       | ·               | /<br>∎st |
|                   | NEW COOLER                                 |                   |                   |                     |                       |                 | 1        |
|                   | out of water urge                          | nt                |                   | ←                   |                       |                 |          |
| Equipment         |                                            |                   |                   |                     |                       |                 | •        |
|                   | Serial No. T                               | ine Stile         | Location          | Ordere              | Otv                   |                 | (m)      |

## **Creating a Delivery Order**

This section will guide you through creating a *Delivery Order* when a customer calls the office.

## **Module Bar**

Click on the Delivery Order button available on the 'Module Toolbar' located on the Route Manager screen:

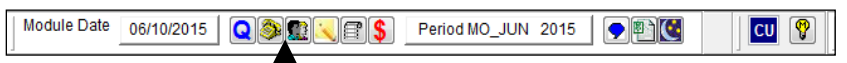

## The *Delivery Order* screen will be displayed. Click the **Add** key to create a new order:

| RM7 DELIVERY ORDER         |                          |                |               |              |             |                   |             |                              |           | -                |               |
|----------------------------|--------------------------|----------------|---------------|--------------|-------------|-------------------|-------------|------------------------------|-----------|------------------|---------------|
| Acct. No.                  | 001231 01                |                | P             |              |             | Route/Day/Stop    |             |                              |           |                  |               |
| Name                       | ATHENA MILLER            |                |               | -            |             | Driver            | Jeff Bench  |                              | -         |                  |               |
| Delivery Address           | 401 MEANDERIN            | IG LN          |               |              | E           | ntered Date/Time  | 10/16/2013  | \$ 10/16/20                  |           |                  |               |
|                            |                          |                |               |              | Ph          | ones (Info/Route) | 209-632-112 | 2                            |           |                  | <u> </u>      |
|                            | TURLOCK, CA 9            | 5382           |               | Credit Terms |             | Spoke With        | WEB ORDER   | २                            | *         |                  |               |
| Contact Reasons            |                          |                | Ŧ             |              |             | Ticket No.        | 1310160001  | English                      |           |                  |               |
| Balance                    | Total 62.10              | Current 0.00 3 | 0 Days 0.00 ( | 50 Days 0.00 | Over 90 Day | s 62.10           |             |                              |           |                  |               |
| Last Payment               | Date 12/03/2013          | Amount 130.8   | 17            |              |             |                   |             |                              |           | Last 5<br>Deliv. | . /           |
| Request                    | OUT OF WAT     NEEDS SUP | ER<br>PLIES    |               |              |             |                   |             | _                            |           |                  | ~~~           |
|                            | PICK-UP CO               | OLER           |               |              |             |                   |             |                              |           |                  |               |
|                            | OUT OF CUP               | R<br>S         |               |              |             |                   |             |                              |           |                  |               |
|                            | 🗆 out of water u         | rgent          |               |              |             |                   |             |                              |           |                  |               |
|                            |                          |                |               |              |             |                   |             |                              |           |                  | 1             |
| Equipment<br>Qty. Action S | Serial No.               | Туре           | Style         | Location     |             | Orders            |             | Qty                          |           |                  | 4             |
| No Items                   |                          |                |               |              | *           | FROSTY ICE BAG    |             | 0                            | -         |                  |               |
|                            |                          |                |               |              |             |                   |             |                              |           |                  | $\rightarrow$ |
|                            |                          |                |               |              |             |                   |             |                              |           | Ϋ́               | EXIT          |
|                            |                          |                |               |              |             |                   |             |                              |           |                  |               |
|                            |                          |                |               |              |             |                   | -           |                              | Ψ.        |                  | @ <u>1</u> 0  |
| Delivery Message           | <u> </u>                 | C Invoi        | ce Message    | E.           | U. NO.      |                   | 10          | tai 0.00                     |           |                  | Ormina        |
| *** INTERNET ORD           | ER *** []                |                |               |              |             |                   | ^           | 0                            |           |                  | - Copies      |
|                            |                          |                |               |              |             |                   | → Add to    | o Contacts<br>o HH (Alert Me | (ssage)   |                  |               |
|                            |                          |                |               |              |             |                   | _ □ Send    | Order to Rou                 | te via RN | Live             | REPORT        |
|                            |                          |                |               |              |             |                   | 🔟 🗆 E-ma    | il Order to Cu               | stomer.   |                  |               |
| Promis                     | e Date 10/22/201         | 3 ≑            |               | Co           | mplete F    | ollow Up          |             |                              |           |                  |               |
|                            |                          |                |               |              |             |                   |             |                              |           |                  |               |
|                            |                          |                |               |              |             |                   |             |                              |           |                  |               |

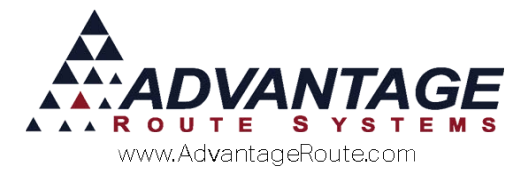

Enter an account number, or click on the *Fast Find* key, to search for the desired account:

| NY DELIVERY ORDER |                                         |                                   |                             | - • 💌  |
|-------------------|-----------------------------------------|-----------------------------------|-----------------------------|--------|
| Acct. No.         | 000035                                  | Route/Day/Stop                    | A / B03 / 0270              |        |
| Name              | HICKMAN COMMUNITY CHURCH                | Driver                            | Jacon LaPachel 🚽            |        |
| Delivery Address  | 854 I ST.                               | Entered Date/Time                 | 06/10/2015 불 11:50          |        |
|                   |                                         | Phones (Info/Route)               | 209-874-1180 / 209-874-1180 |        |
|                   | HICKMAN, CA 95323                       | Credit Terms Spoke With           | <b>•</b>                    |        |
| Contact Reasons   | Route Inquiry                           | NET30 Ticket No.                  | 000000000 English           |        |
| Balance           | Total 246.69 Current 246.69 30 Days 0.0 | 00 60 Days 0.00 Over 90 Days 0.00 |                             |        |
| Last Payment      | Date 06/10/2015 Amount 53 10            | Next Delivery 06/22/2015          |                             | Last 5 |

Alternatively, by clicking the Delivery Order button on the 'Module Toolbar' after the customer's account has been opened, a new order will be opened automatically.

| 10/ Customer Information - 080002 |                                                                                                    | 10 |
|-----------------------------------|----------------------------------------------------------------------------------------------------|----|
| Customer Information              | INST DIE FABS       DUE lind       DUE lind       DUE |    |
| Lead Name                         | Sales Rep 1 [b]  Entered By Rep 2  Sales Rep 3  Major Account Code  -oStoreFront Reset aStoreFront Account Bas Mat aStoreFront Account Bas Mat aStoreFront Account Bas Mat aStoreFront Account Bas Mat aStoreFront Account                                                                                                    |    |

#### **Choose a Delivery Order Reason**

At least one *Delivery Order Reason* should be selected per order. This information helps identify the *Delivery Order* on reports, and will be displayed on the driver's handheld.

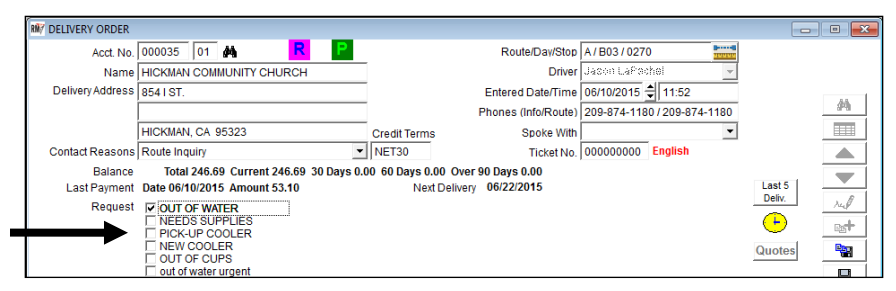

## Working with Equipment

If the nature of the order is related to equipment, simply click in the *Equipment* box to access the 'Order Equipment' screen.

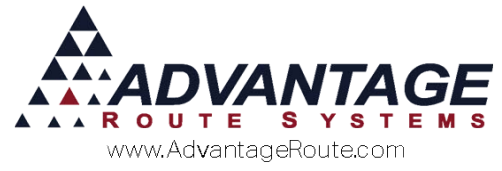

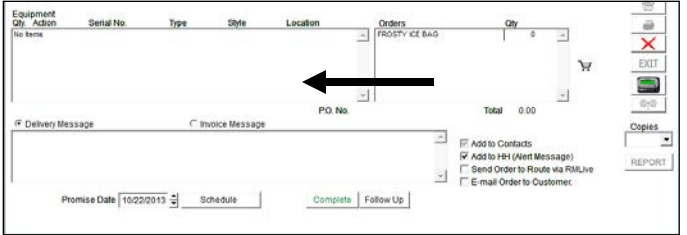

All installed equipment on the account will be displayed, and you will have multiple activities that can be scheduled (defined below):

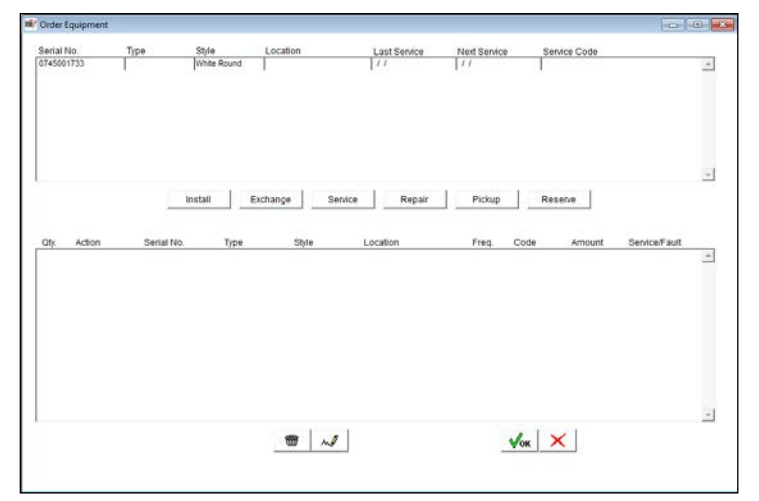

Select one of the following keys displayed on the screen:

- Install: Select this option to request that a driver install the Equipment Type and Style specified on the order.
- Exchange: Select this option to replace the selected Serial Number for the Equipment Type and Style specified on the order.
- Service: Select this option to schedule an equipment service for the selected *Serial Number*.
- Repair: Select this option to schedule an equipment service "fault" (something is broken) for the selected Serial Number.
- Pickup: Select this option to schedule an equipment pickup for the selected Serial Number.
- Reserve: Select this option to select a piece of equipment to reserve for future use.

Click **OK** on the bottom of the 'Order Equipment' screen to save the selected equipment option(s).

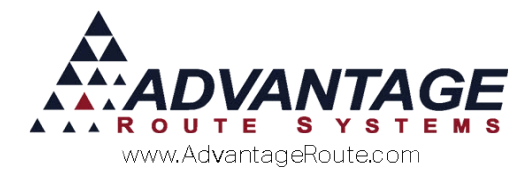

## **Adding Products**

If the customer would like to request products on the order, simply click in the *Orders* box to access the 'Pending Order' screen.

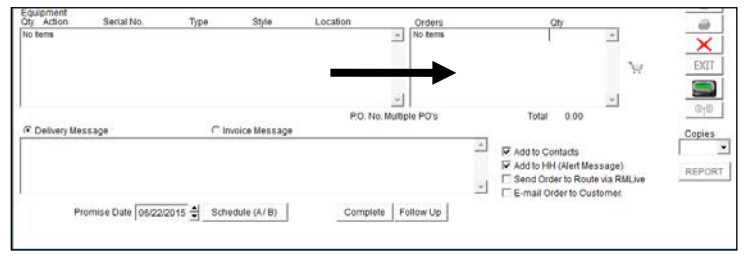

The customer's assigned *Default Products* will automatically be displayed for quick entry. Doubleclick on any item displayed to update the price or quantity, and add alternate items to the order by selecting the *Add* key.

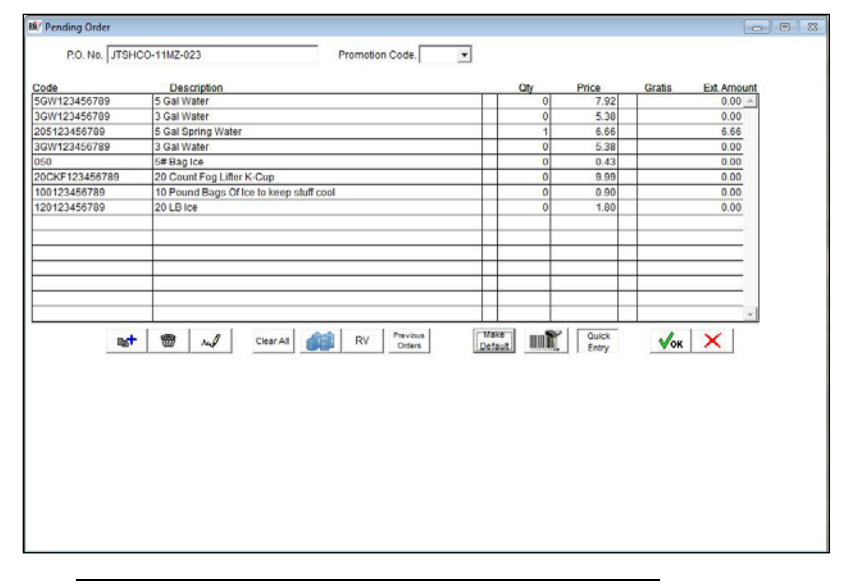

**NOTE:** Any items left on the screen at '0' quantity will automatically be removed from the order on *Save*.

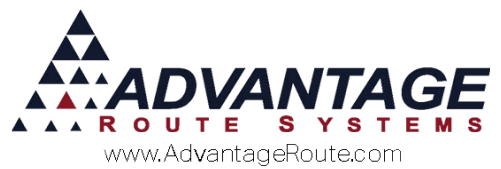

Additionally, you can select a 'Gratis' reason on applicable items or the 'Default' checkbox to add the item to the customer's *Default Products* list permanently.

| IN/ Pending Ord | er              |                 |                                    | 1 |
|-----------------|-----------------|-----------------|------------------------------------|---|
| P.O. No.        | JTSHC0-11MZ-023 | Promotion Code. |                                    |   |
| Code            | Description     |                 | Oty Price Gratis Oty Disc. Default |   |
| 0.50            | - Ballow Dag to |                 |                                    |   |
|                 |                 |                 |                                    |   |
|                 |                 |                 |                                    |   |

**NOTE:** The *Qty. Disc* option requires additional configuration steps. Refer to *Chapter 2.01* of the *Supplemental Guide* for further information on this pricing option.

#### Additional Feature - Previous Orders:

Additionally, you can select the 'Previous Orders' key to view historical orders and invoices posted on the account. This will help save time scheduling orders on accounts that typically order the same items.

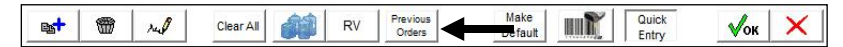

The *Previous Orders* screen allows you to view previous *Delivery Orders* or invoices based on the oldest transaction date entered.

| Date       | Invoice/Order# | Chg. C | Code              | Qty | Price | Extended None/Add/Repl. |   |
|------------|----------------|--------|-------------------|-----|-------|-------------------------|---|
| 12/22/2015 | 024069         | 700    | 5 Gal Deposit     | -2  | 6.00  | -12.00 @ NC AC R        |   |
| 12/22/2015 | 024069         | 5 GW   | 5 Gal Water       | з   | 5.85  | 17.55 @ NC AC R         |   |
| 12/22/2015 | 024069         | 205    | 5 Gal Spring Wate | 1   | 6.66  | 6.66 @ NC AC R          |   |
| 12/22/2015 | 024069         | 998    | Balance Transfer  | 2   | 2.22  | 4.44 @ NC AC R          |   |
| 12/22/2015 | 024069         | 080    | 8# Bag Ice        | 14  | 0.65  | 9.10 @ NC AC R          |   |
| 12/21/2015 | 020965         | 205    | 5 Gal Spring Wate | 1   | 6.66  | 6.66 @ NC AC R          |   |
| 12/21/2015 | 020965         | 998    | Balance Transfer  | 2   | 2.22  | 4.44 @ NC AC R          |   |
| 12/21/2015 | 020965         | 080    | 8# Bag Ice        | 14  | 0.65  | 9.10 @ NC AC R          |   |
| 12/18/2015 | 020446         | 205    | 5 Gal Spring Wate | 1   | 6.66  | 6.66 @ NC AC R          | - |

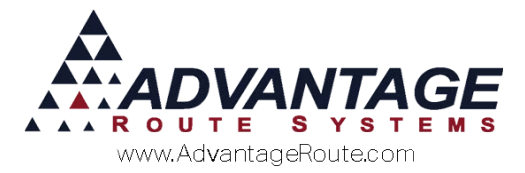

If you would like to *Add* (A) or *Replace* (R) any of the items listed on the current order, select the applicable radio button displayed next to each item in the list:

| DO No                                                                                                    |                                                                                                    | Promotion Code                                                                                                    |                                                                                                    |                |                   |
|----------------------------------------------------------------------------------------------------|----------------------------------------------------------------------------------------------------|----------------------------------------------------------------------------------------------------|----------------------------------------------------------------------------------------------------|----------------|-------------------|
| P.O. NO. ]                                                                                                    |                                                                                                    | Promotion Code.                                                                                                    | •                                                                                                    |                |                   |
| Code                                                                                                    | Description                                                                                                    |                                                                                                    | Qtv                                                                                                    | Price          | Gratis Ext. Amour |
| 5GW123456789                                                                                                    | 5 Gal Water                                                                                                    |                                                                                                    | 0                                                                                                    | 8.69           | 0.00 -            |
| GW123456789                                                                                                    | 3 Gal Water                                                                                                    |                                                                                                    | 0                                                                                                    | 5.38           | 0.00              |
| 05123456789                                                                                                    | 5 Gal Spring Water                                                                                                    |                                                                                                    | 1                                                                                                    | 6.66           | 6.66              |
| 3GW123456789                                                                                                    | 3 Gal Water                                                                                                    |                                                                                                    | 0                                                                                                    | 5.38           | 0.00              |
| 050                                                                                                    | 5# Bag Ice                                                                                                    |                                                                                                    | 0                                                                                                    | 0.76           | 0.00              |
| 998123456789                                                                                                    | Balance Transfer                                                                                                    |                                                                                                    | 2                                                                                                    | 3.33           | 6.66              |
| 20CKF123456789                                                                                                    | 20 Count Fog Lifter K-Cup                                                                                                    |                                                                                                    | 0                                                                                                    | 9.99           | 0.00              |
|                                                                                                    | and the second second second second second second second second second second second second second second second                                                                                                    |                                                                                                    |                                                                                                    |                |                   |
|                                                                                                    |                                                                                                    |                                                                                                    |                                                                                                    |                |                   |
|                                                                                                    |                                                                                                    |                                                                                                    |                                                                                                    |                |                   |
|                                                                                                    |                                                                                                    |                                                                                                    |                                                                                                    |                |                   |
|                                                                                                    | -                                                                                                    |                                                                                                    |                                                                                                    |                |                   |
|                                                                                                    |                                                                                                    |                                                                                                    |                                                                                                    |                |                   |
|                                                                                                    |                                                                                                    |                                                                                                    |                                                                                                    |                |                   |
|                                                                                                    |                                                                                                    |                                                                                                    |                                                                                                    |                |                   |
|                                                                                                    |                                                                                                    |                                                                                                    |                                                                                                    |                |                   |
|                                                                                                    |                                                                                                    |                                                                                                    |                                                                                                    |                |                   |
| ed.                                                                                                    | 📾 🗤 🖉 Citiar All 🙈                                                                                                    | RV Previous                                                                                                    | Make                                                                                                    | Quick          |                   |
| Rest-                                                                                                    | 🗑 🛷 CiearAll 📦                                                                                                    | RV Previous<br>Orders                                                                                                    | Make<br>Defaut                                                                                                    | Quick<br>Entry |                   |
| Lata Involve Port                                                                                                    | الله المعالم المعالم معالم                                                                                                    | RV Previous<br>Orders                                                                                                    | Make<br>Default                                                                                                    | Quick<br>Entry | √ок Х             |
| Date Involce/Ord                                                                                                    | Auf Clear All                                                                                                    | RV Previous<br>Orders<br>Oty Price                                                                                                    | Extended None/Add/Rep                                                                                                    | Quick<br>Entry | <u>√ок</u> ×      |
| Date Invoice/Ord                                                                                                    | Image: Second second second                    | RV         Previous<br>Orders           Qty         Price           11         8.69           5         6.66                                                                                                    | Make<br>Defaut<br>Extended None/Add/Rep<br>95.57 © NC AC R<br>33.32 © NC AC R                                                                                                    | Quick<br>Entry | <u> </u>          |
| Date Invoice/Ord<br>12/22/2015 024079<br>12/22/2015 024079<br>12/22/2015 024079                                                                                                    | Auf     CharAs     CharAs     CharAs     CharAs     ScN 5 Gal Mater     205 5 Gal Spring Mate     050 55 Bard Tate                                                                                                    | RV         Previous<br>Orders           Qty         Price           11         8.69           5         6.66           8         0.76                                                                                                    | Extended None/AddRep<br>95.57 ° N° A ° R<br>33.32 ° N° A ° R<br>6.10 ° N° A ° R                                                                                                    | Quick<br>Entry | <u></u>           |
| Date Invoice/Ord<br>12/22/2015 024079<br>12/22/2015 024079<br>12/22/2015 024079<br>12/22/2015 024079                                                                                                    | Au     Clear As     Clear As     Clear     Clear As     Clear As     Clear As     Clear As     Clear As  | RV         Previous<br>Orders           Qty         Price           11         8.69           8         6.66           8         0.76           2         3.33                                                                                                    | Make         mm           Detsuit         mm           Extended None/AddReg         95.57 ° N ° A ° R           33.32 ° N ° A ° R         6.10 ° N ° A ° R           e.se ° N ° A ° R         6.50 ° N ° A ° R                                                                                                    | Quick<br>Entry | <u></u>           |
| Date Involce/Ord<br>12/22/2015 024079<br>12/22/2015 024079<br>12/22/2015 024079<br>12/22/2015 024079<br>12/22/2015 024079                                                                                                    | CharAl CharAl Char | RV         Previous<br>Orders           Qty         Price           11         8.69           5         6.66           0.76         2.333           5         0.69                                                                                                    | Make         Default           Default         0           S5.57 C N C A C R         33.32 C N C A C R           33.32 C N C A C R         6.10 C N C A C R           6.50 C N C A C R         6.50 C N C A C R                                                                                                    | Quick<br>Entry | <br>              |
| Date Involce/Ord<br>12/22/2015 024075<br>12/22/2015 024075<br>12/22/2015 024075<br>12/22/2015 024075<br>12/12/2015 024075<br>12/14/2015 024075                                                                                                    | A.J CharAs     CharAs     Ch | RV         Previous<br>Orders           Qty         Price           11         8.69           6         6.66           8         0.76           2         3.33           5         0.69           1         6.66                                                                                                    | Make         Default         Image: Control of the control of the cont | Quick<br>Entry | <u></u>           |
| Invoice/Ord           12/22/2016         024079           12/22/2016         024079           12/22/2015         024079           12/22/2015         024079           12/22/2015         024079           12/22/2015         024079           12/22/2015         024079           12/22/2015         024079           12/22/2015         024079           12/22/2015         024079           12/22/2015         024079           12/22/2015         024079           12/22/2015         024079           12/22/2015         024079           12/22/2015         024079           12/22/2015         024079           12/22/2015         024079           12/12/2015         015204 | CharAl CharAl Char | RV         Previous<br>Orders           Oty         Price           11         8.69           5         6.66           8         0.76           2         3.33           5         0.69           1         6.66           2,33         5           5         0.69           1         6.66                          | Make         Image           Detended         Nonel/AddReg           55.57°         NC AC R           33.32°         NC AC R           6.10°         NC AC R           6.66°         NC AC R           6.66°         NC AC R           6.66°         NC AC R           6.66°         NC AC R           6.66°         NC AC R                                                                                                    | Quick<br>Entry | <u>√ok</u> ×      |
| Date Involce/Ord<br>12/22/2015 024075<br>12/22/2015 024075<br>12/22/2015 024075<br>12/22/2015 024075<br>12/14/2015 016204<br>12/14/2015 016204<br>12/14/2015 016204                                                                                                    | Char As         Char As           5678         Cha Code         6678           5678         S Cal Mater         205           205         S Cal Mater         205           205         S Cal Mater         205           205         S Cal Mater         206           206         S Cal Mater         206           2079         Balance Transfer         208           208         S Cal Spring Mate         209           209         Balance Transfer         205           205         S Cal Spring Mate         205                                                                                                    | RV         Previous<br>Orders           Oty         Price           11         8.69           5         6.66           8         0.76           2         3.33           5         0.69           1         6.66           2         3.33           5         0.69           1         6.66           2         3.33 | Nais         Crist           Defout         Crist           56.570 / NC AC R         R           50.507 / NC AC R         R           6.507 / NC AC R         R           6.507 / NC AC R         R           6.507 / NC AC R         R           6.507 / NC AC R         R           6.507 / NC AC R         R           6.507 / NC AC R         R           6.506 / NC AC R         R           6.506 / NC AC R         R           6.506 / NC AC R         R           6.506 / NC AC R         R                                                                                                    | Quick<br>Entry | <u></u>           |

Click **OK** to complete the *Pending Order* process and add the items to the *Delivery Order*.

## **Entering Messages**

Enter a message that will be displayed for the driver in the *Delivery Message* box:

| Onlinery Message     Customer would like the items delivered to the warehouse. | Add to Contacts      Add to Contacts      Add to HH (Alert Message)      Send Order to Route via RNLW      E-E-mail Order to Route via RNLW      E-E-mail Order to Route via RNLW      E-mail Order to Route via RNLW      E-mail Order to Route via RNLW      E-mail Order to Route via RNLW      E-mail Order to Route via RNLW      E-mail Order to Route via RNLW      E-mail Order to Route via RNLW      E-mail Order to Route via RNLW      E-mail Order to Route via RNLW      E-mail Order to Route via RNLW      E-mail Order t |
|--------------------------------------------------------------------------------|----------------------------------------------------------------------------------------------------|
| Promise Date 06/22/2015 🛫 Schedule (A/ B) Comple                               | Follow Up                                                                                                    |

Select the *Invoice Message* radio button to enter a message that will be printed on the customer's invoice.

| C Delivery Message               | Invoice Message          |                    |   |                                                                                                    | Copies |
|----------------------------------|--------------------------|--------------------|---|----------------------------------------------------------------------------------------------------|--------|
| Here are the items you requested | for your partyl          |                    | * | Add to Contacts     Add to HH (Alert Message)     Send Order to Route via RMLive     Ermail Order to Customer. | REPORT |
| Promise Date 06/22               | 2015 🚽 Schedule (A/B)    | Complete Follow Up |   |                                                                                                    |        |
| A                                | John Illustrator CC 2014 |                    |   |                                                                                                    |        |

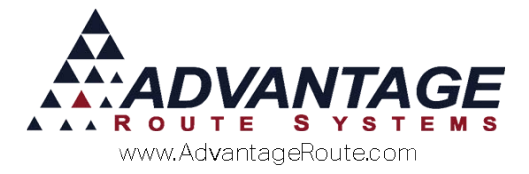

## Scheduling the Delivery Order

Each *Delivery Order* will need to be scheduled on a route and delivery date. Enter the delivery date of the order in the 'Promise Date' field:

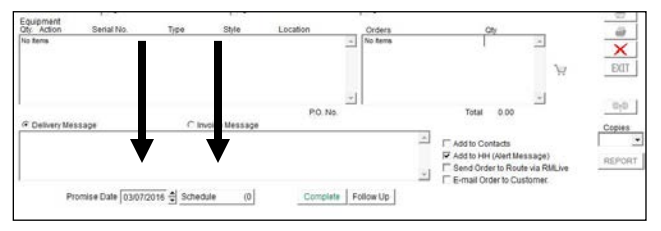

Assign the order to the desired route by selecting the 'Schedule' button:

| ſ | Select Route                                 |
|---|----------------------------------------------|
|   | Please select route for special delivery day |
|   | Route                                        |
|   | Service Time 0 🕂                             |
|   | Committed Time 00:00                         |
|   | Exact 🗌                                      |
|   | √ок                                          |
| L |                                              |

Select the desired route and click **OK**.

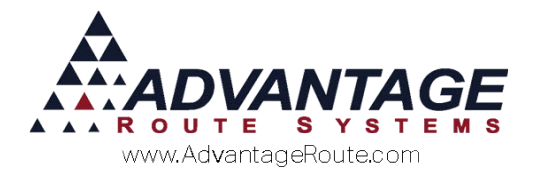

## **Additional Options**

This section will introduce you to some of the additional items available within the *Delivery Orders* screen.

#### Follow-up Date

A 'Follow-Up Date' can be assigned to each order to ensure that the order has been expedited in a timely manner. Click on the 'Follow Up' button to schedule a follow-up date for the order.

| M Telephone Request Follow     | -up 🗖 🗖 💌  |
|--------------------------------|------------|
| Telephone Request Follov       | v-up       |
| Follow up Date<br>Follow Up By | 06/23/2015 |
| ОК                             | Cancel     |

**NOTE:** The 'Follow-Up' reminder will automatically pop-up on the assigned employee's screen when it is reached. Follow-up messages will not be displayed for orders that have already been closed.

#### Add to Contacts

Select this option to add the *Delivery Order* to the customer's *Contacts* tab within *Customer Information*.

| C Delivery Message                        | Invoice Message |                    |   |                                                                                                    | Copies |
|-------------------------------------------|-----------------|--------------------|---|----------------------------------------------------------------------------------------------------|--------|
| Here are the items you requested for your | party!          |                    | * | Add to Contacts  Add to HH (Alert Message)  Send Order to Route via RMLive  Femail Order to Customer | REPORT |
| Promise Date 06/22/2015 🚖                 | Schedule        | Complete Follow Up |   |                                                                                                    |        |

#### Add Info to Alert Message

This option is automatically selected when a *Delivery Message* is entered on an order. The *Alert Message* will automatically be displayed on the driver's handheld screen when the order is selected.

| C Delivery Message                          | Invoice Message |                    |   |                                                                                                    | Copies |
|---------------------------------------------|-----------------|--------------------|---|----------------------------------------------------------------------------------------------------|--------|
| Here are the items you requested for your p | arty!           |                    | 4 | Add to Contacts Add to HH (Alert Message) Send Order to Route via RMLive E-mail Order to Customer. | REPORT |
| Promise Date 06/22/2015 🚽                   | Schedule        | Complete Follow Up |   |                                                                                                    |        |

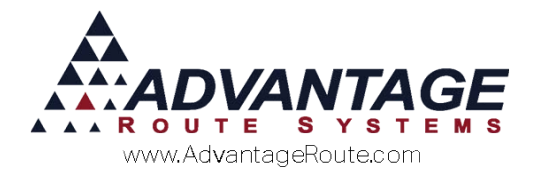

#### **Shopping Cart**

The *Shopping Cart* key allows you to provide the customer with an invoice total during the call based on the 'Pending Order' entered.

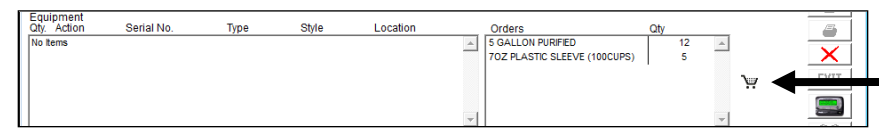

Click on the *Shopping Cart* to view the invoice total:

| -        |                              |      |                  |                 |
|----------|------------------------------|------|------------------|-----------------|
| M Pendir | ng Items In Shopping Cart    |      |                  | <b>—</b> ×      |
| Code     | Description                  | Qty  | Price Gratis     | Extended Amount |
| 100      | 5 GALLON PURIFIED            | 12.0 | 5.950            | 71.4000 🔺       |
| 504      | 70Z PLASTIC SLEEVE (100CUPS) | 5.0  | 3.150            | 15.7500         |
|          |                              |      |                  |                 |
|          |                              |      |                  |                 |
|          |                              |      |                  |                 |
|          |                              |      |                  |                 |
|          |                              |      |                  |                 |
|          |                              |      |                  |                 |
|          |                              |      |                  |                 |
|          |                              |      |                  |                 |
|          |                              |      |                  | -1              |
| I        |                              |      |                  |                 |
|          |                              |      |                  |                 |
|          |                              |      | Order            | 87.15           |
|          |                              |      | Rent             | 0               |
|          |                              |      | Deposits         | 0.00            |
|          |                              |      | Тах              | 1.32            |
|          |                              |      | Total Today      | 88.47           |
|          | Pay                          | Лок  | Previous Balance | 246.69          |
|          |                              |      | Total due        | 335.16          |
| -        |                              |      |                  |                 |

#### **Contact Reasons**

Assign a *Contact Reason* to each order to identify orders on the customer's *Contacts* tab and within the *Contact History Messages Report* found under *Reports* > *Communication Reports*.

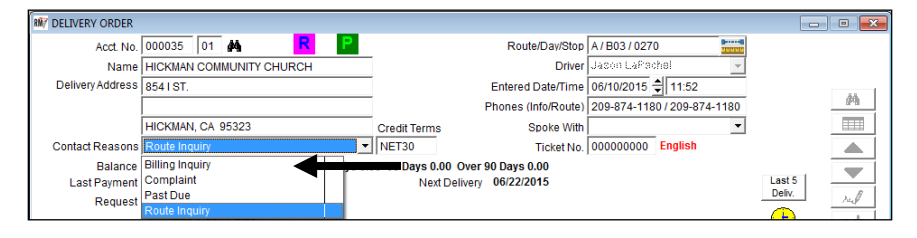

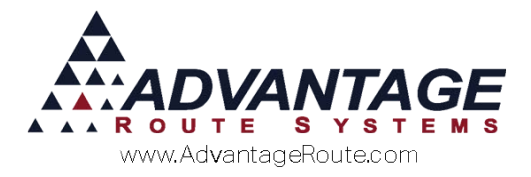

#### Number of Copies

You can specify the format and number of *Delivery Order* copies to send to the desktop printer prior to saving the order. Indicate whether you would like to print the wide (W), standard (S), or full (F) page format, and the number of copies to print (1-4).

| C Delivery Message                          | Invoice Message |                    |   |                                                                                                    | Copies |
|---------------------------------------------|-----------------|--------------------|---|----------------------------------------------------------------------------------------------------|--------|
| Here are the items you requested for your p | arty!           |                    | 4 | Add to Contacts  Add to HH (Alert Message)  Send Order to Route via RMLive  Email Order to Customer | REPORT |
| Promise Date 06/22/2015 🚽                   | Schedule        | Complete Follow Up |   |                                                                                                    |        |

**NOTE:** Select 'NONE' if you will complete the order on the handheld, or do not wish to print a copy. Refer to supplemental document 4-43 for examples of the additional delivery order formats.

**NOTE:** Refer to the *Deliver Orders* section of Route Manager *User Guide B* for a definition of each additional option on the screen.

## Saving the Delivery Order

After you have created and scheduled the order, click the **Save** key to complete the process.

|                                             |                                                                                                    |                                                                                                    |                                                                                                    |                                                                                                    |                                                                                                    |                                                                                                    | -0-                                                                                                    |                                                                                                    |
|---------------------------------------------|----------------------------------------------------------------------------------------------------|----------------------------------------------------------------------------------------------------|----------------------------------------------------------------------------------------------------|----------------------------------------------------------------------------------------------------|----------------------------------------------------------------------------------------------------|----------------------------------------------------------------------------------------------------|----------------------------------------------------------------------------------------------------|----------------------------------------------------------------------------------------------------|
| 00010 01                                    | *                                                                                                    | P                                                                                                    |                                                                                                    | Route/Day/Stop                                                                                                    | 0/DAY/0050                                                                                                    | B                                                                                                    |                                                                                                    |                                                                                                    |
| dvantage Rou                                | te Systems, Inc.                                                                                                    |                                                                                                    |                                                                                                    | Driver                                                                                                    | Daninis Hendered                                                                                                    | 20. 7                                                                                                    | 69                                                                                                    |                                                                                                    |
| 201 Liberty Sc                              | quare Pkwy                                                                                                    |                                                                                                    |                                                                                                    | Entered Date/Time                                                                                                    | 03/10/2016 🗐 0                                                                                                    | 8:27                                                                                                    |                                                                                                    |                                                                                                    |
|                                             |                                                                                                    |                                                                                                    |                                                                                                    | Phones (Info/Route)                                                                                                    | 209-632-1122/2                                                                                                    | 09-632-1122                                                                                                    |                                                                                                    |                                                                                                    |
| urlock, CA 95                               | 380                                                                                                    |                                                                                                    | Credit Terms                                                                                                    | Spoke With                                                                                                    |                                                                                                    | -                                                                                                    |                                                                                                    | 1111                                                                                                    |
|                                             |                                                                                                    | -                                                                                                    | DUE                                                                                                    | Ticket No.                                                                                                    | 000000000                                                                                                    |                                                                                                    |                                                                                                    |                                                                                                    |
| Total 427.0<br>ate 11/04/201                | 57 Current 736.6<br>15 Amount 2.50                                                                                                    | 31 30 Days 0.                                                                                                    | 00 60 Days -87.49 (<br>Next Delive                                                                                                    | Over 90 Days -221.45<br>Bry 03/10/2016                                                                                                    |                                                                                                    |                                                                                                    | Last 5                                                                                                    |                                                                                                    |
| Prevent Mor<br>Allow Oty Cl<br>Fill Freezer | d<br>hange<br>- 20 LB                                                                                                    | Collec                                                                                                    | t Check<br>elivery<br>elivery                                                                                                    | Merch NOT Wo<br>New Merch                                                                                                    | rk<br>Indiser                                                                                                    |                                                                                                    | - Delv.                                                                                                    | 14                                                                                                    |
| Fill Freezer<br>Block Only                  | 10ib Only                                                                                                    |                                                                                                    | nce on Arrive                                                                                                    |                                                                                                    |                                                                                                    |                                                                                                    | Quotes                                                                                                    |                                                                                                    |
| T .                                         | Time                                                                                                    | C.                                                                                                    | Location                                                                                                    | Circlere .                                                                                                    |                                                                                                    | t.                                                                                                    |                                                                                                    |                                                                                                    |
| narreo.                                     | 1)20                                                                                                    | agre                                                                                                    | Locatori                                                                                                    | 20 Count Fog Lifte                                                                                                    | r K-Cup                                                                                                    | 5 ×                                                                                                    |                                                                                                    | ×                                                                                                    |
|                                             |                                                                                                    |                                                                                                    |                                                                                                    |                                                                                                    |                                                                                                    |                                                                                                    | Ж                                                                                                    | EXIT                                                                                                    |
|                                             |                                                                                                    |                                                                                                    |                                                                                                    | -                                                                                                    |                                                                                                    | *                                                                                                    |                                                                                                    | 0.0                                                                                                    |
|                                             | Clevel                                                                                                    | an Hannana                                                                                                    | P.O. No.                                                                                                    |                                                                                                    | Total                                                                                                    | 56.50                                                                                                    |                                                                                                    |                                                                                                    |
|                                             | 1.7 IIIYO                                                                                                    | te message                                                                                                    |                                                                                                    | 2                                                                                                    | Add to Cor<br>Add to HH                                                                                                    | ntacts<br>(Alert Message<br>er to Route via R<br>ter to Customer                                                                                                    | )<br>RMLIve                                                                                                    | REPOR                                                                                                    |
|                                             | 10010 01<br>Nantage Rou<br>101 Liberty St<br>Total 427.3<br>Total 427.3<br>Total | 10010 01 A<br>hvantage Route Systema, Inc.<br>101 Liberty Square Pixey<br>infock CA 95300<br>Total 427.67 Current 736.4<br>tate 1104/2015 Amount 2.50<br>Fill Freezer - No.<br>Fill Freezer - 20.LD<br>Fill Freezer - 20.LD<br>Fill Freezer - 20.LD<br>Fill Freezer - 20.LD<br>Fill Freezer - 100 Conty<br>Biock Conty<br> | 00010 01 ▲ E<br>Nantage Route Systems, Inc.<br>101 Liberty Square Pixay<br>Infock CA 95380 ✓<br>Total 427.67 Current 736.61 30 Days 0.1<br>ate 1104/2015 Amount 2.50<br>Prevent Nod<br>Allow Oth Change AMD Call O<br>Fill Freezer - Mix Call O<br>Fill Freezer - Mix Call O<br>Fill Freezer - Mix Call O<br>Block Only Call O<br>Block Only Call O<br>Block Only Call O<br>Block Only Call O<br>Call O<br>Ca | 0010     01     Image Route Systems, Inc.       011 Liberty Square Pixy     Credit Terms       infock CA 95300     Credit Terms       Image CALL     Image Call       Total 427.67 Current 736.61 30 Days 0.00 60 Days 0.87.49 (Call     Net Delive       Prevent Mod     Call       Allow dry Change     Image Call       Allow dry Change     Image Call       Fill Freezer - Mix     Call Office on Arrive       Block Only     Image Call       Style     Location | 0010       01       Image Route Systems, Inc.       Driver         011 Liberty Square Pixy       Credit Terms       Becket With         office: CA 95300       Credit Terms       Becket With         office: CA 95300       Credit Terms       Becket With         office: CA 95300       Credit Terms       Becket With         office: CA 95300       Credit Terms       Becket With         Total 427.67 Current 736.61 30 Days 0.00 60 Days -37.48 Over 90 Days - 321.45 State 1104/2015 Amount 2.50       Net Delivery       Morch NOT Werent Not Werent         Fill Freezer: Mix       Called Check Interny       Pick to Blerchy       Pick to Blerchy       Pick to Blerchy         Fill Freezer: Olio: Only       Call Office on Arrive       Call Office on Arrive       Call Office on Arrive       Call Office on Arrive         Fill Freezer: Olio: Only       Call Office on Arrive       Call Office on Arrive       Call Office on Arrive       Call Office on Arrive         Style       Location       Creders       Call Office on Arrive       Call Office on Arrive       Call Office on Arrive       Call Office on Arrive       Call Office on Arrive       Call Office on Arrive       Call Office on Arrive       Call Office on Arrive       Call Office on Arrive       Call Office on Arrive       Call Office on Arrive       Call Office on Arrive       Call Office on Arrive       Cal | 0010     01     Image: Constraint of the standard of the standard of the st | 0010     01     Image: Control Control Content Control Content Control Control Cont | 0010     01     RouteDanStop     01 DAY 1080     0       Damatage Route Systems, Inc.     Domet     Damatage Route Systems, Inc.     0       Dit Liberty Square Pkay     External Colored Signes     0       Dit Liberty Square Pkay     External Colored Signes     0       India Colored Signes     0     0       Total 427.67 Carrent 736.81 30 Days 0.00 60 Days -87.48 Over 90 Days -27.45     0       Total 427.67 Carrent 736.81 30 Days 0.00 60 Days -87.48 Over 90 Days -27.45     Last 5       Prevent Mod     Collect Check     Dever 90 Days -27.45       Total 427.67 Carrent 736.81 30 Days 0.00 60 Days -87.48 Over 90 Days -27.45     Last 5       Prevent Mod     Collect Check     Dever 90 Days -27.45       Till Freezer - 0.01 B     Call office on Arrive     Not Delivery       Pill Freezer - 0.01 B     Call office on Arrive     Call office on Arrive       Pill Freezer - 0.01 B     Call office on Arrive     Call office on Arrive       Biock Only     Call office on Arrive     Call office on Arrive       Biock Only     Call office on Arrive     Call office on Arrive       Biock Only     Call office on Arrive     Call office on Arrive       Biock Only     Call office on Arrive     Call office on Arrive       Biock Only     Call office on Arrive     Call office on Arrive       Biock Only     Call |

Continue to the next section to learn how to identify and manage *Delivery Orders* after they have been scheduled.

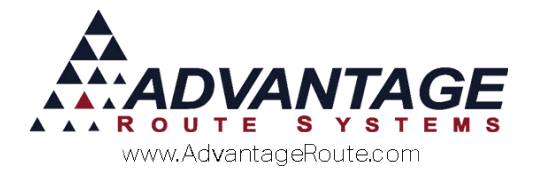

## **Managing Delivery Orders**

Each *Delivery Order* is identified and tracked in Route Manager to assist you with managing your deliveries daily.

## **Pending Delivery Order Flag**

Pending *Delivery Orders* are uniquely identified within each *Customer Information* screen.

| 🛤 Customer Information - 000035                                                                                                    | - • • |
|----------------------------------------------------------------------------------------------------|-------|
| Customer Information                                                                                                    |       |
| A 000035 HICKMAN COMMUNITY CHURCH                                                                                                    |       |
| Info \$ Invoices Credit Payment Info Contacts Route Route Info Products Equipment Stop History Orders                                                                                                    | 24    |
| Accl. No. 000035 Customer Type 🕢 👻 Website Customer Home Branch 0001 🐨 TURLOCK BOTTLED WA                                                                                                    |       |
| Bill To         Contest Info           Name         Phone         Ext         Fax         Fax           HICKMAN COMMUNITY CHURCH         209-874-1180         209-874-5933         209-874-5933                                                                                                    |       |
| ZIP Code         Work Phone         Ext         Cell         Cell |       |

Simply double-click on the 'Pending Delivery Orders' label from within any screen on the account to view *Pending Order(s)*.

|                                              | Participa P                                                                                                    | ending Orders                                                                                                    | Package P | lans | Recurring Charges         PAR         Free Product         Daily Rent / Lease         Quotes         Stop 01 of                                                                                                    |
|----------------------------------------------|----------------------------------------------------------------------------------------------------|----------------------------------------------------------------------------------------------------|-----------|------|----------------------------------------------------------------------------------------------------|
| 01<br>01<br>01<br>01<br>01<br>01<br>01<br>01 | 1502020002<br>15061000<br>150615000<br>150716000<br>150716000<br>150716000<br>150716000<br>150716000<br>150716000<br>150716000<br>150716000<br>150716000 | 02/02/2015<br>06/01/2015<br>06/15/2015<br>07/16/2015<br>07/16/2015<br>07/16/2015<br>07/16/2015<br>08/14/2015<br>08/14/2015 |           |      | 02/02/2015 ADMINISTRATOR2<br>06/01/2015 ADMINISTRATOR2<br>06/17/2015 Dennis Henderson<br>07/16/2015 ADMINISTRATOR2<br>07/16/2015 ADMINISTRATOR2<br>07/16/2015 ADMINISTRATOR2<br>07/16/2015 Dennis Henderson<br>08/17/2015 Dennis Henderson |

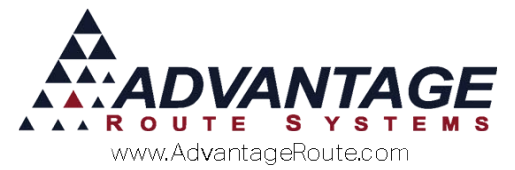

## Each *Pending Order* is uniquely identified by an assigned 'Ticket Number.'

| Defaul | t Products | Pending Orders | Package P | lans | Recurring Cha | rges PAR     | Free Product | Daily Rent / Lease | Quotes |   |      |
|--------|------------|----------------|-----------|------|---------------|--------------|--------------|--------------------|--------|---|------|
| Stop   | Ticket #   | Created        | Scheduled | Rte. | Promised      | Created By   |              |                    |        |   |      |
| 01     | 1502020002 | 02/02/2015     | 11        |      | 02/02/2015    | ADMINISTRATO | R2           |                    |        | ~ | •    |
| 01     | 1506010008 | 06/01/2015     | 11        |      | 06/01/2015    | ADMINISTRATO | R2           |                    |        |   | 1.1  |
| 01     | 1506150001 | 06/15/2015     | 11        |      | 06/17/2015    | Dennis Hende | rson         |                    |        |   | 744  |
| 01     | 1507160001 | 07/16/2015     | 11        |      | 07/16/2015    | ADMINISTRATO | R2           |                    |        |   | Es   |
| 01     | 1507160002 | 07/16/2015     | 11        |      | 07/16/2015    | ADMINISTRATO | R2           |                    |        |   | Disc |
| 01     | 1507160003 | 07/16/2015     | 11        |      | 07/16/2015    | ADMINISTRATO | R2           |                    |        |   |      |
| 01     | 1507160004 | 07/16/2015     | 11        |      | 07/16/2015    | ADMINISTRATO | R2           |                    |        |   |      |
| 01     | 1508140002 | 08/14/2015     | 11        |      | 11            | Dennis Hende | rson         |                    |        |   | -    |
| 01     | 1508140003 | 08/14/2015     | 11        |      | 08/17/2015    | Dennis Hende | rson         |                    |        |   |      |

To view or make a modification to the order, highlight the item and choose the *Context Delivery Order* button.

| fault | Products  | Pending Orders | Package R  | Plans | Recurring C | charges | PAR.    | Free Product. | Daily Rent / Lease |  |
|-------|-----------|----------------|------------|-------|-------------|---------|---------|---------------|--------------------|--|
| top   | Ticket#   | Created        | Scheduled  | Rte.  | Promised    | Created | 1 By    |               |                    |  |
| 1     | 150608000 | 1 06/08/2015   | 1.1        |       | 06/19/2015  | ADHINI  | STRATOR |               |                    |  |
| 1     | 150610000 | 1 06/10/2015   | 06/22/2015 | λ     | 06/22/2015  | ADMINI  | STRATOR |               |                    |  |
|       |           |                |            |       |             |         |         |               |                    |  |
|       |           |                |            |       |             |         |         |               |                    |  |
|       |           |                |            |       |             |         |         |               |                    |  |
|       |           |                |            |       |             |         |         |               |                    |  |
|       |           |                |            |       |             |         |         |               |                    |  |
|       |           |                |            |       |             |         |         |               |                    |  |
|       |           |                |            |       |             |         |         |               |                    |  |
|       |           |                |            |       |             |         |         |               |                    |  |
|       |           |                |            |       |             |         |         |               |                    |  |
|       |           |                |            |       |             |         |         |               |                    |  |
|       |           |                |            |       |             |         |         |               |                    |  |
|       |           |                |            |       |             |         |         |               |                    |  |
|       |           |                |            |       |             |         |         |               |                    |  |
|       |           |                |            |       |             |         |         |               |                    |  |
|       |           |                |            |       |             |         |         |               |                    |  |
|       |           |                |            |       |             |         |         |               |                    |  |
|       |           |                |            |       |             |         |         |               |                    |  |
|       |           |                |            |       |             |         |         |               |                    |  |
|       |           |                |            |       |             |         |         |               |                    |  |
|       |           |                |            |       |             | -       | 1       |               |                    |  |

#### Additional Options – Paper Tickets Only

For companies that use paper tickets to complete deliveries, there are additional options available.

If any order has not been printed, the *Pending Delivery Order* flag will be green. Place your mouse cursor over the flag to view any ticket number that has not been printed.

| PENDI  | <mark>Returned</mark><br>Ing Delive |          |                                    |
|--------|-------------------------------------|----------|------------------------------------|
| ent St | top History                         | y Orders |                                    |
| Free F | Product.                            | Daily Re | Tickets Not Printed:<br>1506080001 |
|        |                                     |          | 1506100001                         |

If all of the orders on the account have been printed, the *Pending Delivery Order* flag will be purple. Place your mouse cursor over the flag to view printed ticket details.

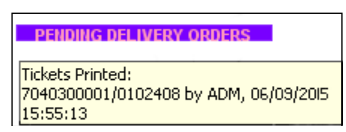

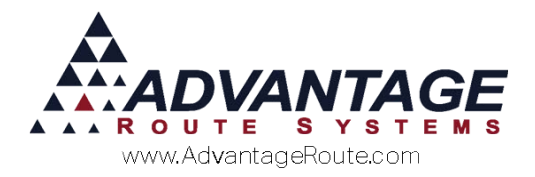

## **Contacts Tab**

If the 'Add to Contacts' option was selected on the *Delivery Order* screen prior to saving the order, the order will be displayed on the customer's *Contacts* tab.

| M/7 Customer Information - 000035                                                 |                                                                                                    | ×        |
|-----------------------------------------------------------------------------------|----------------------------------------------------------------------------------------------------|----------|
| Customer Information                                                              |                                                                                                    |          |
|                                                                                   | RETURNED CHECK                                                                                                    |          |
| Infa & Invairage Cradit Reymont Infa Contacts Revite Revite Infa                  | PENDING DELIVERY ORDERS                                                                                                    | A        |
| nino   3   nivolces   Credit   Payment nino   Contacto   Route   Route into   Pro |                                                                                                    |          |
| Spoke with Date Time Message                                                      | F/U by Follow-up By Reasons Completed                                                                                                    |          |
| RetCkPaid 06/10/2015 09:36 Check # 531 Paid 06/02/2015                            | // ADM                                                                                                    |          |
| RetCheck 06/10/2015 09:36 Check # 531; Check Date 06/02/2015; Pair                | Id /// ADM                                                                                                    |          |
| Schedule Change 06/09/2015 10:01 Skipped Stop for 06/12/2015                      | ADM 06/25/2015 ADM Route inquiry                                                                                                    | 1        |
| Route Schedule C06/09/2015 10:01 A Route Schedule Partially Cleared a             | // ADM                                                                                                    | *        |
| Route Schedule C06/09/2015 10:01 A Rescheduled To [B03]                           | // ADM                                                                                                    | <b>1</b> |
| 06/08/2015 11:43                                                                  | ADM 06/22/2015 ADM Route Inquiry                                                                                                    |          |
| 06/08/2015  11:40                                                                 | ADM 06/22/2015 ADM Route Inquiry                                                                                                    |          |
|                                                                                   |                                                                                                    | -        |
|                                                                                   |                                                                                                    | 10       |
|                                                                                   |                                                                                                    | <b>b</b> |
|                                                                                   |                                                                                                    | < 1      |
|                                                                                   |                                                                                                    |          |
|                                                                                   | <u> </u>                                                                                                    | ar       |
|                                                                                   |                                                                                                    |          |
|                                                                                   |                                                                                                    |          |
|                                                                                   |                                                                                                    |          |
|                                                                                   | v                                                                                                    |          |
|                                                                                   |                                                                                                    |          |
|                                                                                   | MESSAGES TO A CONTRACT OF A CONTRACT OF A CO |          |
| Contact Message Filter 🔽 GEN                                                      | Complaints                                                                                                    |          |
| ✓ BILLING                                                                         | No Reasons                                                                                                    |          |
| DELIVERY                                                                          | Ungrouped Reasons                                                                                                    |          |
| ROUTE INQUIRY                                                                     | IV Log Message<br>□ SelectAll                                                                                                    |          |
|                                                                                   |                                                                                                    |          |

**NOTE:** Select the 'No Reasons' option on the bottom of the *Contacts* tab if the order is not assigned a *Contact Reason*.

To view or make a modification to the order, highlight the item and choose the *Delivery Order* button on the bottom of the screen.

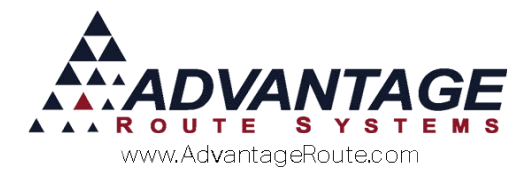

#### **Follow-Up Dates**

If a 'Follow-Up Date' is reached on an open *Delivery Order* that was added to the customer's *Contacts* tab, then it will be displayed on the assigned employee's screen when they login to RMA:

| M Messaging                                                 |         |
|-------------------------------------------------------------|---------|
| There are follow-up messages for the<br>following customers | Mine    |
| 000035 ADM                                                  | Group   |
|                                                             | Branch  |
| К                                                           | Company |

The *Follow-up Messages Report* can be printed by selecting the *Preview* button. Click **OK** to close the screen.

**NOTE:** The *Follow-up Messages* box can also be accessed from within Route Manager under *Tools > Check for New Messages*.

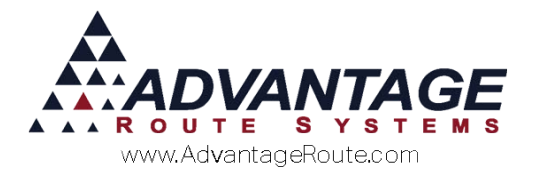

## **Closing Delivery Orders**

Each *Delivery Order* is assigned a unique ticket number that is used to track and close the order once it is delivered. More than one method is used in Route Manager to close a *Delivery Order*, and each option is discussed within this section.

| DELIVERY ORDER                                                                                                    |                          |              |                     |                           |        |         |
|----------------------------------------------------------------------------------------------------|--------------------------|--------------|---------------------|---------------------------|--------|---------|
| Acct. No.                                                                                                    | 000035 01 R P            |              | Route/Day/Stop      | A/SPCL/####               |        |         |
| Name                                                                                                    | HICKMAN COMMUNITY CHURCH | _            | Driver              | Jason LaPachel 🚽          |        |         |
| Delivery Address                                                                                                    | 854 I ST.                | _            | Entered Date/Time   | 06/10/2015 🗘 09:07        |        |         |
|                                                                                                    |                          | _            | Phones (Info/Route) | 209-874-1180/209-874-1180 |        | A       |
|                                                                                                    | HICKMAN, CA 95323        | Credit Terms | Spoke With          | 7                         |        |         |
| Contact Reasons                                                                                                    | Route Inquiry            | NET30        | Ticket No.          | 1506100001 English        |        |         |
| Balance Total 246.69 Current 246.69 30 Days 0.00 60 Days 0.00 Over 90 Days 0.00<br>Last Parment Date 06/10/2015 Amount 53.10 |                          |              |                     |                           |        |         |
|                                                                                                    |                          |              |                     |                           | Deliv. | - x. // |

### Automatically Closing Orders – Handheld Only

The Route Manager handheld program makes processing and closing *Delivery Orders* a simple task. Each order is automatically displayed on the driver's handheld, along with their assigned messages and products.

| Alert Message                                                                        |
|--------------------------------------------------------------------------------------|
| Account No.: 000035-01                                                               |
| HICKMAN COMMUNITY CHURCH                                                             |
| 354 I ST.                                                                            |
| HICKMAN, CA 95323                                                                    |
| 209-874-1180                                                                         |
| ********                                                                             |
| Delivery Order No. 1508180001                                                        |
| Customer would like the items delivered to the Storage Room using the side sntrance. |
|                                                                                      |
|                                                                                      |
|                                                                                      |
|                                                                                      |
|                                                                                      |
|                                                                                      |
|                                                                                      |
|                                                                                      |
|                                                                                      |

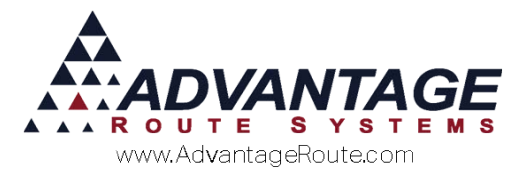

Once the order is uploaded at the end of the day, the *Delivery Order* is automatically closed.

A 'Y' will be placed next to the order on the *Contacts* tab (if applicable).

| 1 | A 000035 HICKMAN COMMUNITY CHURCH RETURNED CHECK                                                      |            |       |                                          |        |            |     |               |           |      |
|---|----------------------------------------------------------------------------------------------------|------------|-------|------------------------------------------|--------|------------|-----|---------------|-----------|------|
|   | Info \$ Invoices Credit Payment Info Contacts Route Route Info Products Equipment Stop History Orders |            |       |                                          |        |            |     | #4            |           |      |
|   | Spoke with                                                                                            | Date       | Time  | Message                                  | F/U by | Follow-up  | Bv  | Reasons       | Completed |      |
|   | RetCkPaid                                                                                             | 06/10/2015 | 09:36 | Check # 531 Paid 06/02/2015              |        |            | ADM |               | <b>^</b>  |      |
|   | RetCheck                                                                                              | 06/10/2015 | 09:36 | Check # 531; Check Date 06/02/2015; Paid |        | 11         | ADM |               |           |      |
|   |                                                                                                    | 06/10/2015 | 09:07 | [ADM 06/10/2015 12:19] Promised Date Cha | ADM    | 06/10/2015 | ADM | Route Inquiry | Y         |      |
|   | Schedule Change                                                                                       | 06/09/2015 | 10:01 | Skipped Stop for 06/12/2015              |        | 11         | ADM |               |           | 2.0  |
|   | Route Schedule C                                                                                      | 06/09/2015 | 10:01 | A Route Schedule Partially Cleared a     |        | 11         | ADM |               |           |      |
|   | Route Schedule C                                                                                      | 06/09/2015 | 10:01 | A Rescheduled To [B03]                   |        | 11         | ADM |               |           | 100  |
|   |                                                                                                    | 06/08/2015 | 11:43 |                                          | ADM    | 06/22/2015 | ADM | Route nquiry  |           | 1.00 |
|   |                                                                                                    | 06/08/2015 | 11:40 |                                          | ADM    | 06/22/2015 | ADM | Routenquiry   |           |      |

Additionally, the order will be updated to reflect the delivery details, and can be viewed by selecting the 'Complete' button within the order screen.

| M Complete Delivery Order |                              |
|---------------------------|------------------------------|
| Complete Delivery Order   |                              |
| Process By ACM            | Completion Date 06/10/2015 🖨 |
| Completion Message        |                              |
|                           |                              |
|                           |                              |
|                           |                              |
| 1                         |                              |
|                           | 1                            |
| Complete                  | Cancel                       |

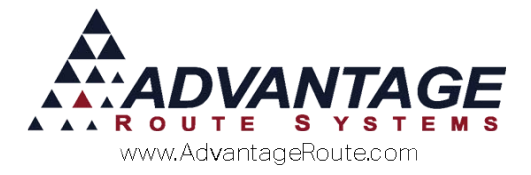

#### Manually Closing Orders

Occasionally, it may be necessary to complete an order manually. For example, you may provide a driver with a ticket number while they are out in the field, and it can be manually entered on the customer's invoice.

#### **Confirm Sale Screen**

The driver can enter the ticket number on the *Confirm Sale* screen by tapping on the 'Ticket' key:

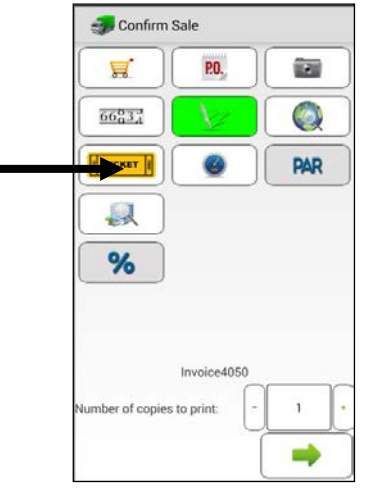

When the transaction is uploaded, the order will be closed.

#### Invoices & Adjustments

Ticket numbers can be manually entered on any desktop invoice to close a *Delivery Order*:

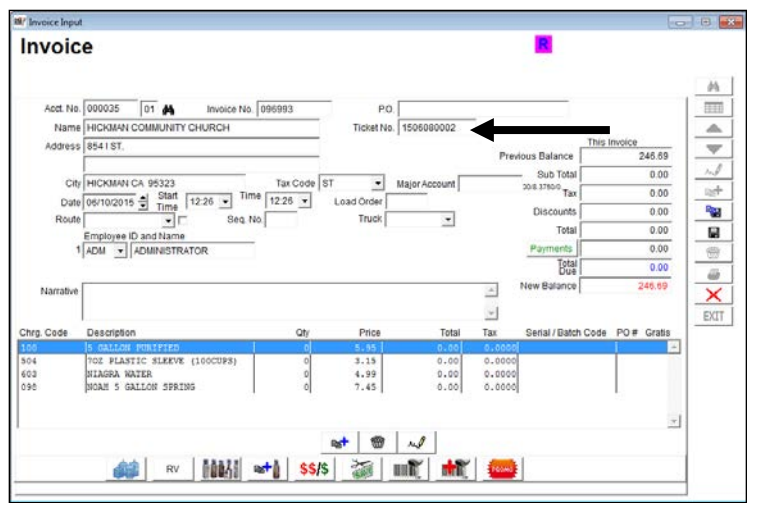

When the desktop transaction is posted, the order will be closed.

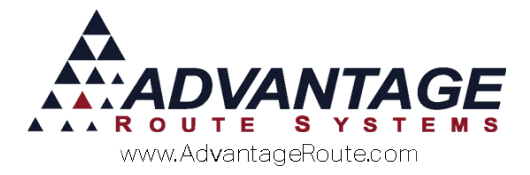

#### Route Settlement Entry

Select the *Delivery Tickets* button on the *Route Settlement Entry* screen to manually close orders assigned to the route and date entered.

Navigate to *Transactions > Route Settlement Entry*.

| Emp      | ployee ADMIN STRATOR | -             | Route ZZZ V NO                                                                                                    | ROUTE ASSIGNED               |
|----------|----------------------|---------------|----------------------------------------------------------------------------------------------------|------------------------------|
|          |                      |               | Truck  Truck  Tr |                              |
|          |                      |               |                                                                                                    |                              |
| Invoices | Delivery Tickets     | <u>S</u> kips | Payments                                                                                                    | Autogenerate<br>Transactions |

**NOTE:** Refer to *User Guide A* for definitions of each option available within the *Route Settlement Entry* screen.

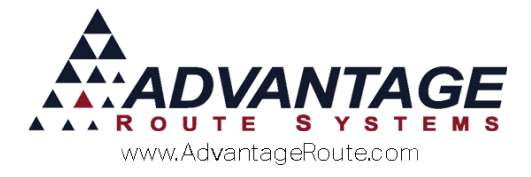

## **Delivery Order Reports**

Managing *Delivery Orders* successfully is an important task each day, and Route Manager includes reports that will keep you informed on the status of each order in the system.

### **Delivery Order Report**

The *Delivery Order Report* provides you with detailed information on all open and closed *Delivery Orders* in the system.

Navigate to *Reports > Communication Reports > Delivery Orders*.

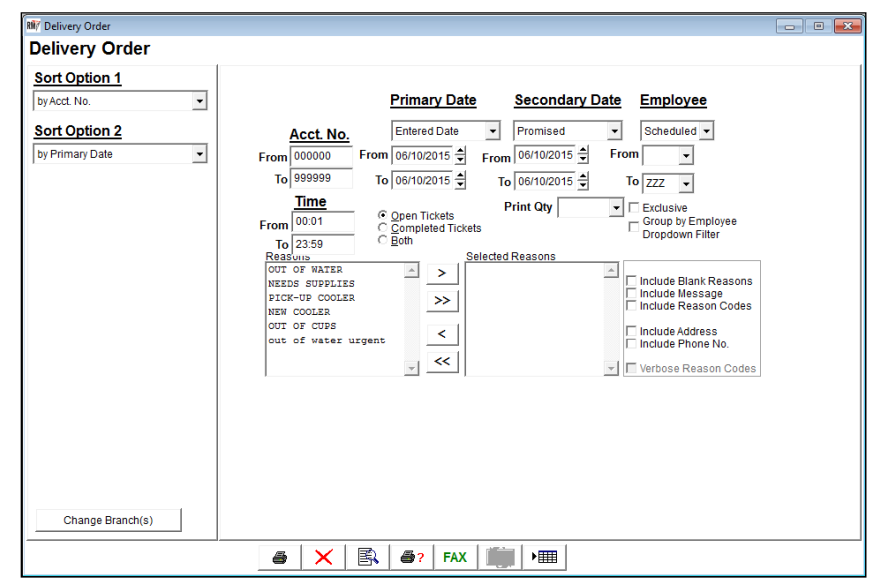

**NOTE:** For detailed definitions of each field within this report, refer to *User Guide B*.

**NOTE:** This report can also be accessed by clicking on the 'REPORT' button within the *Delivery Order* screen.

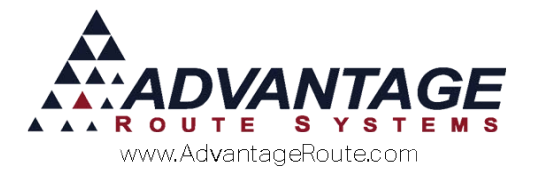

#### **Delivery Order Status**

The *Delivery Order Status Report* allows you to view the status of each *Delivery Order* in the system, for tracking purposes.

Navigate to *Reports > Route Reports > Daily > Delivery Order Status*.

| NW Delivery Order Status                                       |                                                                                                    |  |
|----------------------------------------------------------------|----------------------------------------------------------------------------------------------------|--|
| <b>Delivery Order Status</b>                                   |                                                                                                    |  |
| Sort Option 1<br>By Route  Sort Option 2<br>By Scheduled Route | Scheduled     Promised       Route     Promised Date       From     From       Jo     ZZZ       To     Delivery       Confirmed Delivery       Confirmed Delivery       Confirmed Delivery       Olosed       Posted       Include all Customers on Route |  |
|                                                                |                                                                                                    |  |

**NOTE:** For detailed definitions of each field within this report, refer to *User Guide B*.

# Non Completed Delivery Orders without Delivery

The Non Completed Delivery Orders without Delivery Report provides you with a listing of Delivery Orders that are not scheduled on a route, and remain in the system.

Navigate to *Reports > Route Reports > Other > Non Completed Delivery Orders without Delivery.* 

| Non Completed Delivery Orders without Delivery |               |                              |               |  |  |  |  |
|------------------------------------------------|---------------|------------------------------|---------------|--|--|--|--|
| Account No-stop                                | Promised Date | Account Name                 | Ticket Number |  |  |  |  |
| 000101-01                                      | 11/15/2001    | Johnson; William             | 11113001      |  |  |  |  |
| 000105-01                                      | 11/15/2001    | Ayers; Julie                 | 11113002      |  |  |  |  |
| 000107-01                                      | 08/15/2005    | Richmond St .Service Station | 5081200001    |  |  |  |  |
| 000114-02                                      | 08/24/2006    | Modesto Express Foods        | 6082300001    |  |  |  |  |
| 000114-02                                      | 08/24/2006    | Modesto Express Foods        | 6082300002    |  |  |  |  |

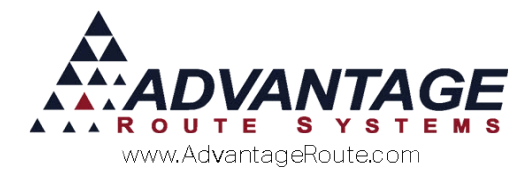

# Tickets Not Printed (Paper Tickets Only)

The *Tickets Not Printed Report* provides you with a list of *Delivery Orders* that have not been printed using the 'Print Route Tickets' option found under the *Route* menu.

Navigate to *Reports > Route Reports > Daily > Tickets Not Printed.* 

| NV Tickets Not Printed                               |                                                                                                    |  |
|------------------------------------------------------|----------------------------------------------------------------------------------------------------|--|
| Tickets Not Printed                                  |                                                                                                    |  |
| Sort Option 1<br>By Route   Sort Option 2<br>by Date | Route         Promised Date           From         ▲         From         06/10/2015 🔄           To         ZZZ         To         06/10/2015 🔄 |  |
|                                                      | ☐ Include all Customers on Route                                                                                                    |  |
|                                                      | ● × ► • • • • • • • • • • • • • • • • • •                                                                                                    |  |

**NOTE:** This report does not apply to tickets sent to the handheld.

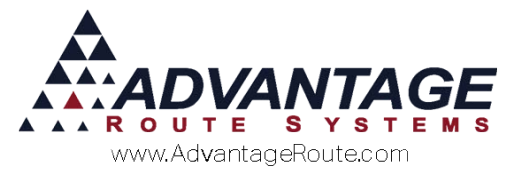

## Printed Tickets Not Entered (Paper Tickets Only)

The *Printed Tickets Not Entered Report* provides you with a list of *Delivery Orders* that were printed using the 'Print Route Tickets' option found under the *Route* menu, but were not entered into the program.

Navigate to *Reports > Route Reports > Daily > Printed Tickets Not Entered.* 

| NW Printed Tickets Not Entered                            |                                                                                                   |  |
|-----------------------------------------------------------|---------------------------------------------------------------------------------------------------|--|
| Printed Tickets Not En                                    | tered                                                                                             |  |
| Sort Option 1<br>By Route ▼<br>Sort Option 2<br>by Date ▼ | Route         Promised Date           From         A         Y           To         ZZZ         Y |  |
|                                                           |                                                                                                   |  |
|                                                           | ☐ Include all Customers on Route                                                                  |  |
|                                                           | ● × B ●? FAX ■ + ■                                                                                |  |

**NOTE:** This report does not apply to tickets sent to the handheld.

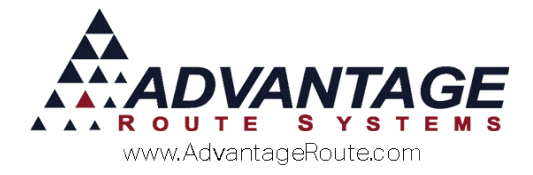

## **Delivery Order Utilities**

High-level utilities have been added to assist you with long-term management of *Delivery Orders* in the system.

## **Close Open Delivery Orders**

The *Close Open Delivery Orders* option allows you to close a series of *Delivery Orders* globally. This utility can be helpful if there are a number of lingering orders that have been honored, but are still open.

Navigate to Tools > Global Changes > Close Open Delivery Orders.

| Completion Information                                            |     |
|-------------------------------------------------------------------|-----|
|                                                                   | √ок |
|                                                                   | ×   |
|                                                                   |     |
| Completion Message                                                | E.  |
|                                                                   |     |
|                                                                   |     |
|                                                                   |     |
|                                                                   |     |
|                                                                   |     |
|                                                                   |     |
|                                                                   |     |
|                                                                   |     |
|                                                                   |     |
| ▼                                                                 |     |
| Anthe Defines Order                                               |     |
| Apply to Delivery Orders                                          |     |
| Delivery Order Entered Date Promised Date Entered By Customer No. |     |
| From 06/10/2015 🛨 From 06/10/2015 🖨 🔽 🔽                           |     |
| To 06/10/2015 🖨 To 06/10/2015 🖨 MU 👻 999999                       |     |
|                                                                   |     |
|                                                                   |     |

Follow the steps below:

- 1. Enter the global *Employee* and *Completion Date* that you would like to add to all of the orders being closed.
- 2. Enter a global *Completion Message* that you would like to add to each order being closed.
- 3. Define the date range of the orders that you would like to close within the 'Delivery Order Entered Date' field.
- 4. Define the 'Entered By' and 'Customer No' criteria that you would like to include when closing the orders.
- 5. Click **OK** to close the orders.

A confirmation message will be displayed on your screen.

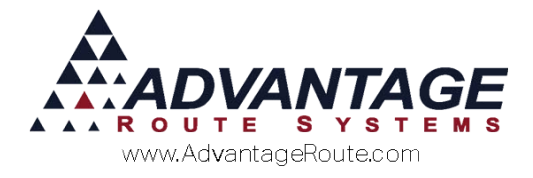

## **Modify Order Due Dates**

The *Modify Order Due Dates* feature allows route supervisors to make global scheduling changes to all open *Delivery Orders*.

Navigate to *Route > Schedule > Modify Order Due Dates*.

| 🕷 Modify Devli | ery Order Due | 2 Dates                                            |                                      |                   |                                        |                                  |         |          |     |      | x |
|----------------|---------------|----------------------------------------------------|--------------------------------------|-------------------|----------------------------------------|----------------------------------|---------|----------|-----|------|---|
| Modify         | / Deliv       | very Order Du                                      | e Dates                              |                   |                                        |                                  |         |          |     |      |   |
| Criteria       |               | -                                                  |                                      |                   |                                        |                                  |         |          |     |      |   |
|                |               | Route 💽 🔽 Use sche                                 | duled route Prom                     | ised Date 06/10/2 | 015 🗘 🗆                                | All days for this                | route   |          |     |      |   |
| -Filter By     |               |                                                    | Dolivory Orders                      |                   |                                        |                                  |         |          |     |      |   |
|                | Ente<br>Promi | ered Date C UV Unconfirm<br>ised Date SV Equipment | ed Delivery Orders<br>Service Orders |                   |                                        | Run Cri                          | teria   |          |     |      |   |
| Ticket No.     | Acct. No.     | Name                                               | Address                              | City              | ZIP                                    | Rte / Stop / Seq                 | Entered | Promised | Wat | Edit |   |
|                |               |                                                    |                                      |                   |                                        |                                  |         |          |     |      | * |
|                | Close Ticl    | ket                                                | Add to the Message                   | 4                 | New Ro<br>New S<br>Change<br>06/10/201 | ute<br>eq:<br>Promised Date<br>5 |         | ×        | (0) |      |   |
|                |               |                                                    |                                      | EXIT              |                                        |                                  |         |          |     |      |   |

Follow the steps below to reschedule *Delivery Orders*:

- 1. Select the route that the orders are assigned to from within the *Route* field.
- Check the 'Use scheduled route' option this will ensure that only the stops scheduled on the selected route within the *Delivery Orders* screen will be displayed.
- 3. Enter the 'Promised Date' assigned to the orders that you would like to update.
- 4. Check the 'Confirmed Delivery Orders' option this will include all of the scheduled *Delivery Orders* that match the criteria entered.
- 5. Select the 'Run Criteria' button on the screen. All of the matching orders will be displayed.

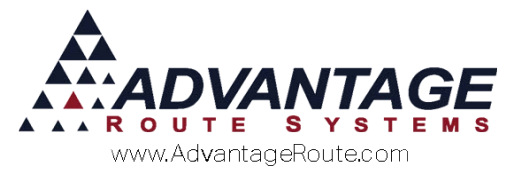

6. To change the assigned route or promise date on any of the orders, simply click on each order that you would like to update to toggle the *Edit* field to 'Yes.'

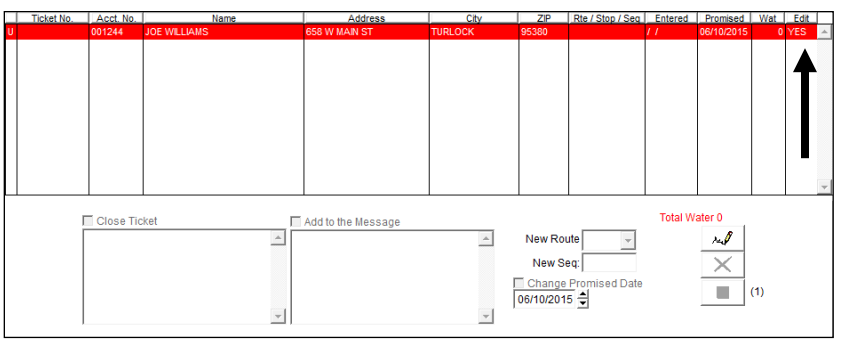

7. Click the modify button, and select a new route, or choose the 'Change Promised Date' box and enter a new date.

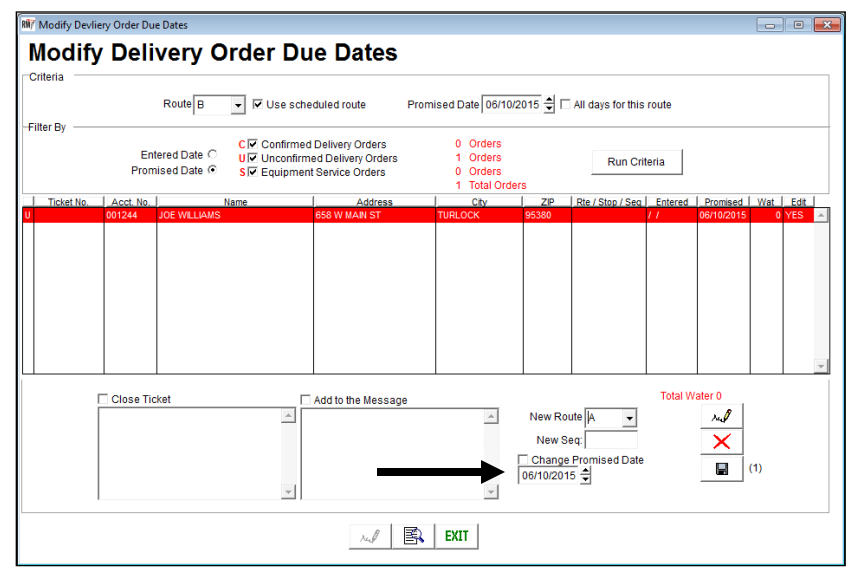

8. Click **Save** to update the orders and complete the process.

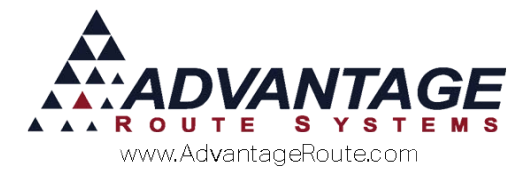

#### **Additional Features**

There are additional features within the *Modify Delivery Order Due Dates* screen that can assist you with managing orders. Each option is discussed below.

#### **Closing Tickets**

It is possible to close any order by double-clicking on the order, and selecting the 'Close Ticket' option on the screen. Additionally, an optional completion message can be entered when closing the order.

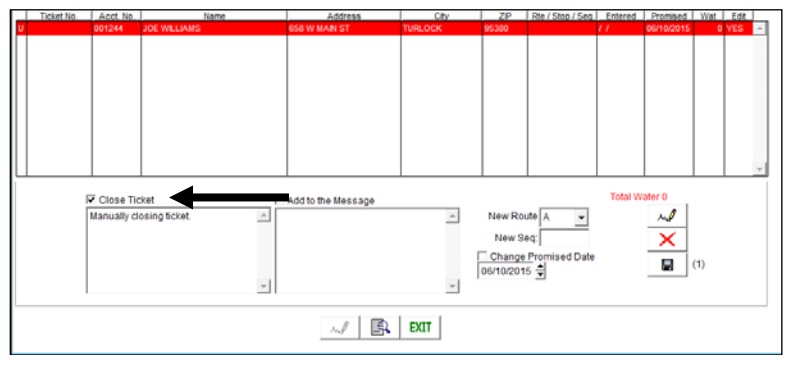

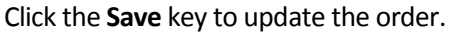

#### **Adding Messages**

You can add a message to the order by double-clicking on the order, and selecting the 'Add to the Message' option on the screen.

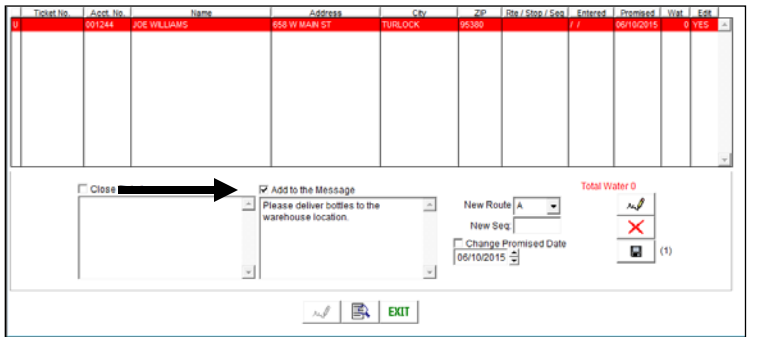

Click the Save key to update the order.

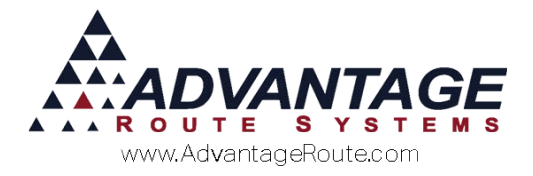

#### View Delivery Order

To view or make changes to a selected order, click the **Modify** key on the bottom of the screen to display the selected *Delivery Order*.

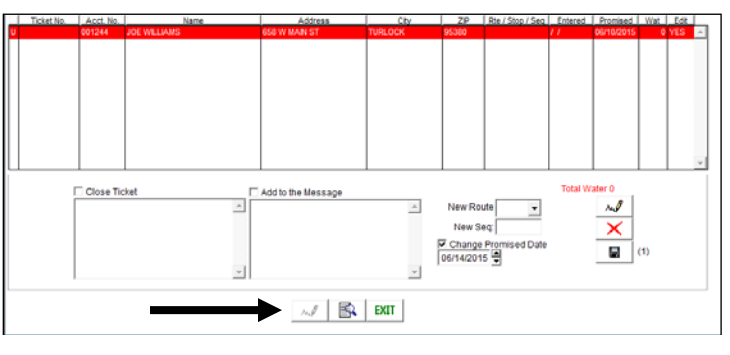

**NOTE:** Refer to *User Guide B* for definitions on additional features within this screen.

#### Summary

The *Delivery Order* system in Route Manager is one of the most flexible and timesaving features that the program has to offer. If you take the time to learn all of the options available, it will provide your company with simple-to-use tools for quickly scheduling and managing customer "call-ins."

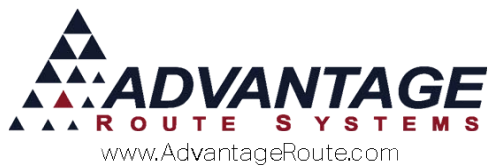

Copyright © 1994-2016 by Advantage Route Systems, Inc. All Rights Reserved. Printed in the United States of America.

#### Advantage Route Systems, Inc.

3201 Liberty Square Parkway Turlock, CA 95380 USA Phone: 1.209.632.1122 Website: <u>www.AdvantageRS.com</u> Email: <u>info@AdvantageRS.com</u>

#### Warning

All information in this document and the on-line help system, as well as the software to which it pertains, is proprietary material of Advantage Route Systems, Inc. and is subject to a Route Manager license and nondisclosure agreement. Neither the software nor the documentation may be reproduced in any manner without the prior written permission of Advantage Route Systems, Inc.

Series 7: Version Date, March 7, 2016